# Microsoft 365 利用マニュアル(Windows 版)

#### はじめに

このマニュアルでは、「Microsoft 365」の使い方について説明します。

※利用開始前に、必ず「2.Microsoft 365の利用に関する注意事項」をお読みください。

| 日  |                                                    |    |
|----|----------------------------------------------------|----|
| はじ | ごめに                                                | 1  |
|    | 目次                                                 | 1  |
| 1. | Microsoft 365とは                                    | 1  |
| 2. | Microsoft 365 ご利用に関する注意事項                          | 2  |
| 3. | サインイン方法                                            | 3  |
| 4. | Office アプリのインストール手順                                | 6  |
| (  | 1) パソコンに Office アプリをインストールするための事前準備                | 6  |
| (  | 2) パソコンに Office アプリをインストールする場合                     | 6  |
| (  | 3) スマートフォン・タブレットに Office アプリをインストールする場合            | 9  |
| 5. | インストールしたアプリの起動方法(パソコン)                             | 11 |
| 6. | ブラウザ版 Office アプリの利用方法                              | 14 |
| 7. | Microsoft オンラインヘルプ参照方法                             | 15 |
| 8. | (参考) Microsoft Teams、 Microsoft OneDrive の自動起動停止方法 | 16 |

### 1. Microsoft 365とは

Microsoft が提供するクラウドサービスで、文書アプリケーション(Microsoft Office)とグ ループウェアサービス(メール・スケジュール、オンラインストレージ、Web 会議システ ム等)をセットで利用できる法人向けサービスです。インストール不要なブラウザ版や iOS・Android 版など、個々の環境に依存しない Microsoft Office のご利用が可能です。 また、個人で所有するパソコン・スマートフォン・タブレットに Office アプリをインスト ールすることが可能です。

#### 2. Microsoft 365 の利用に関する注意事項

1. 本学が提供する「Microsoft 365」の使用可能期間は在籍期間のみとなります。卒業後・ 退学後・退職後には使用できなくなります。

※OneDrive 内に保存されているファイル等も卒業・退学・退職により使用できなくなります。

※非常勤教員の方で Microsoft 365 インストール版のご利用をご希望される場合は、 以下のフォームからお申し込みをお願いします。

なお、年度をまたいでご利用される場合は、年度毎に申請をお願いします。

【非常勤教員用 Microsoft365 利用申し込みフォーム】

https://forms.gle/ykN6xQxTpwepR7LQ9

- 既にお使いのパソコンに Office 製品がインストールされている場合、既存の Office 製品を アンイストールしていただく必要があります。
- パソコン・スマートフォン・タブレットにインストールできる Office アプリの台数に は限りがあります。
   ※パソコン(Windows・Mac)・スマートフォン(iPhone・Android)・タブレット(iPad・ Android) 各5台までインストール可能です。
- インストール版 Office アプリの利用はオフラインでも可能ですが、初回のサインイン 時と一定期間オフラインが続いた場合には再度サインインが必要なためインターネッ トへの接続が必要になります。
- 5. 各アプリの詳しい利用方法については、Microsoft 社のサイトをご参照ください。 https://support.microsoft.com/ja-jp

# 3. サインイン方法

以下の手順では、Microsoft 365 にサインインする方法を説明します。

| 1 | 「「」」」」」」」         「」」」」」」」         「」」」」」」」         「」」」」」」」         「」」」」」」         「」」」」」」         「」」」」」」         「」」」」」」         「」」」」」」         「」」」」」」         「」」」」」」         「」」」」」」         「」」」」」」         「」」」」」」         「」」」」」」         「」」」」」」         「」」」」」」         「」」」」」」         「」」」」」」」         「」」」」」」」         「」」」」」」         「」」」」」」」         「」」」」」」」         「」」」」」」」」」         「」」」」」」」」」」         「」」」」」」」」         「」」」」」」」」         「」」」」」」」」         「」」」」」」」」         「」」」」」」」」」」         「」」」」」」」」         「」」」」」」」         「」」」」」」」         「」」」」」」」         「」」」」」」」」         「」」」」」」」」」」」         「」」」」」」」」」」」         「」」」」」」」」」」」         「」」」」」」」」」」         「」」」」」」」」」         「」」」」」」」」」」         「」」」」」」」」」」」」」         「」」」」」」」」」」」         「」」」」」」」」」」」         「」」」」」」」」」」」         「」」」」」」」」」」」」」         「」」」」」」」」」」」」         「」」」」」」」」」」」」」」         「」」」」」」」」」」」」         「」」」」」」」」」」」」」         「」」」」」」」」」」」」         「」」」」」」」」」」」」」」」」」         「」」」」」」」」」」」」」」」」」」」」」」」」」」         「」」」」」」」」」」」」」」」」」」」         「」」」」」」」」」」」」」」」」」」」」」」」         「」」」」」」」」」」」」」」」」」」」」」」」」」」」」」」」」」」」」                                                                                                    | nfu.jp にログインし、<br>「Microsoft365(o)」をクリックし<br>ます。                                                                                                    |
|---|----------------------------------------------------------------------------------------------------|----------------------------------------------------------------------------------------------------|
| 2 | Microsoft<br>91/21<br>Varandee Maarsage<br>Varandee Maarsage<br>Varandee Maarsage<br>Varandee Maarsage<br>Varandee Maarsage<br>Varandee Maarsage<br>Varandee Varandee<br>Varandee Varandee<br>Varandee<br>Varandee Varandee<br>Varandee<br>Varan | 本学のメールアドレスを入力し、「次<br>ヘ」をクリックします。<br>【メールアドレスの例】<br>通学生:ff230000@n-fukushi.ac.jp<br>通信生:23ka0000@n-fukushi.ac.jp<br>教職員:f-taro@n-fukushi.ac.jp<br>※利用者 ID(学習 ID)の文字列は、所<br>属、属性により異なります。 |
| 3 | <ul> <li>● 日本開始大学</li> <li>← fukushi@n-fukushi.ac.jp</li> <li>パスワードの入力</li> <li>パスワードの入力</li> <li>パスワードを忘れた場合</li> </ul>                                                                                                    | パスワード(利用者 ID に対応したパス<br>ワード)を入力し「サインイン」をクリッ<br>クします。                                                                                                    |
| 4 | ×<br>パスワードを保存して次回このサイトで入力することを<br>Microsoft Edge に許可する<br>fukushi@n-fukushi.ac.jp<br>・・・・・・・・・・・・・・・・・・・・・・・・・・・・・・・・・・・・                                                                                                    | 「パスワードを保存」と表示されるので<br>「保存」「なし」を任意で選択してクリッ<br>クしてください。<br>※インターネットカフェなどの共有 PC<br>では「なし」をクリックしてパスワード<br>を保存しないようにしてください。                                                                  |

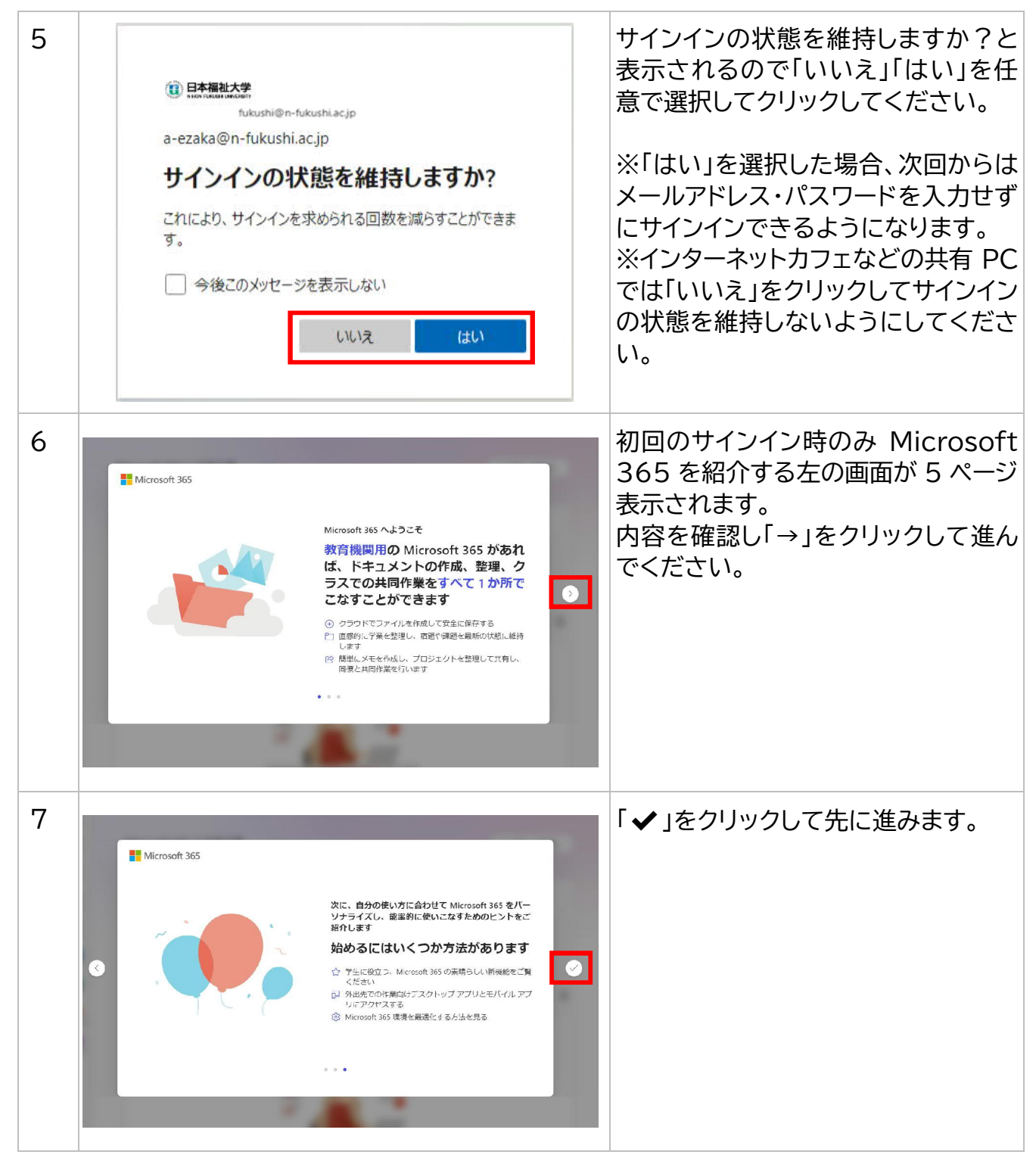

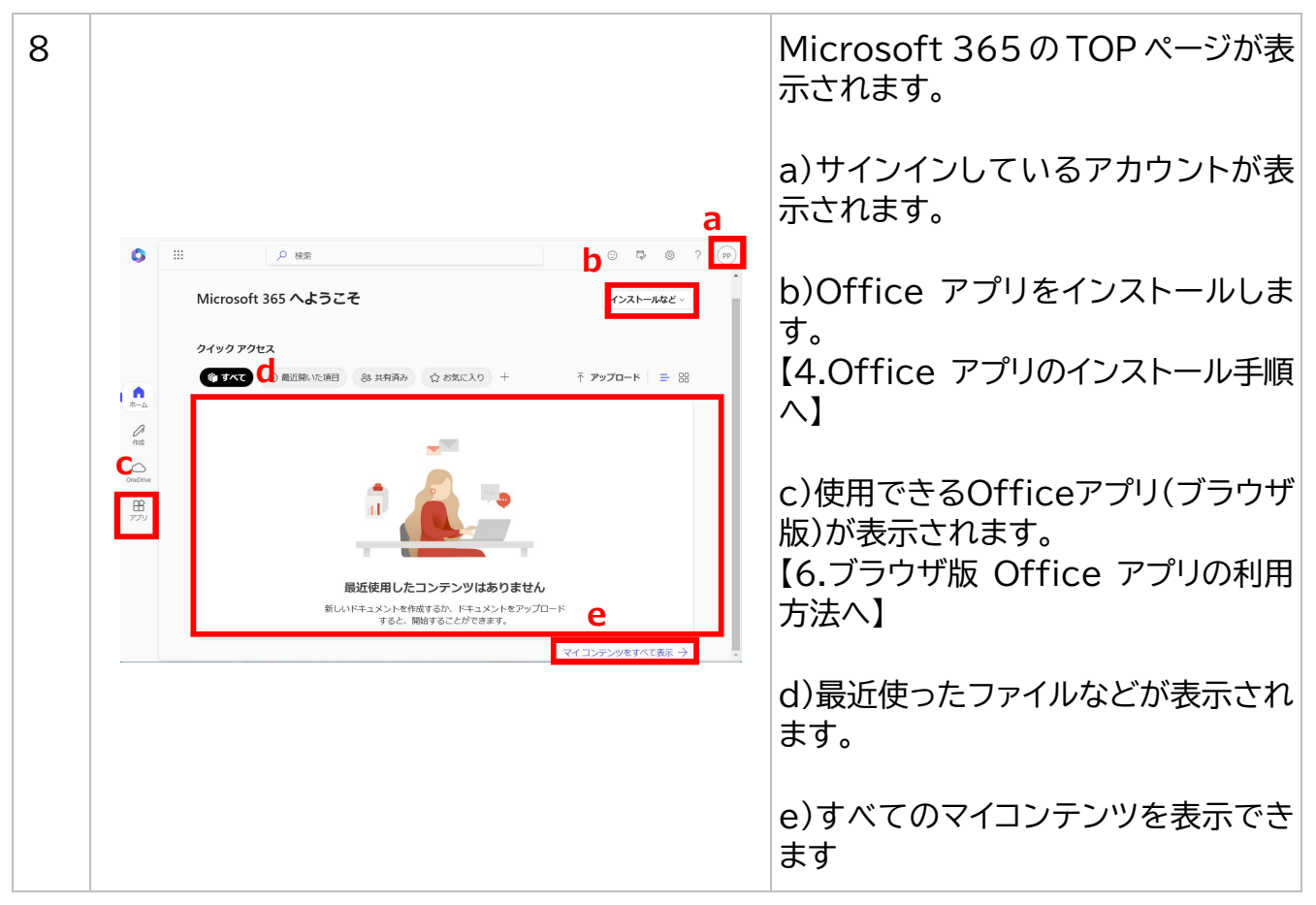

#### ヒント!

|                                                                         | 以下の URL からでもサインインするこ<br>とができます。                       |
|-------------------------------------------------------------------------|-------------------------------------------------------|
| ■ Microsoft<br>サインイン<br>メール 単語: Signs<br>//2727428495149/100 / 1812877. | https://www.microsoft365.co<br>m/                     |
| 700H795(184-98<br><b>R</b> 8 <b>R</b> 4<br><b>Q</b> 90-0-87585          | ※サインイン画面をブラウザの[お気<br>に入り登録]や[ブックマーク]に登録し<br>ておくと便利です。 |
| 6880 7405-45664 ···· -                                                  |                                                       |

### 4. Office アプリのインストール手順

以下の手順では、パソコン・スマートフォン・タブレットに Office アプリをダウンロード して使用する場合のインストール方法を説明します。

#### (1) パソコンに Office アプリをインストールするための事前準備

既に Office アプリがインストールされているパソコンに、Microsoft 365 から最新版の Office アプリをインストールしたい場合は次のことをご確認ください。

■新たに Office アプリをインストールすることはできません。現在インストールされて いる Office アプリをアンインストールしてから再度 Microsoft 365 にサインインをして インストール版 Office アプリをインストールしてください。

■本学から提供される Microsoft 365 は、本学に在籍中のみ利用できるサービスです。 卒業後・退学後・退職後に元の Microsoft Office に戻す場合には、ご自身がお持ちの Microsoft Office のプロダクトキー等が必要となることがあります。復元方法を確認して からアンインストールするようにしてください。

### (2)パソコンに Office アプリをインストールする場合

| 1 | # 355                                                                                                    | Control 100 2000 2000     Control 100 2000     Control 100 200     Control 100 200     Control 100     Control 100 200     Control 100 200     Control 100 200     Control 100 200     Control 100 200     Control 100 200     Control 100 200     Control 100     Control 100 | Microsoft 365 にサインインしま<br>す。<br>a)TOP画面の「インストールなど」をク<br>リックしてください。<br>b)「Microsoft365 アプリをインスト<br>ールする」をクリックします。 |
|---|----------------------------------------------------------------------------------------------------|----------------------------------------------------------------------------------------------------|----------------------------------------------------------------------------------------------------|
| 2 | <ul> <li>※ マイアカウント</li> <li>☆ マイアカウント</li> <li>※ ● Office アプリとデバイス</li> <li>○ サブスクリプション</li> <li>● サブスクリプション</li> <li>○ サブスクリプション</li> <li>○ サブスクリプション</li> <li>○ サブスクリプション</li> <li>○ サブスクリプション</li> <li>○ サブスクリプション</li> <li>○ サブスクリプション</li> <li>○ サブスクリプション</li> <li>○ サブスクリプション</li> <li>○ プリント・たまび5 60スペートウェンストイントール</li> <li>○ プリント・たまび5 50スペートフェント・ストール</li> <li>○ アブリントマン</li> <li>○ プリント・たくない</li> <li>○ マキュリティとプライバー・ジェーン</li> <li>○ マキュリティとプライバー・ジェーン</li> <li>○ セキュリティとプライバー・ジェーン</li> <li>○ セキュリティとプライバー・ジェーン</li> <li>○ セキュリティとプライバー・ジェーン</li> </ul> |                                                                                                    | 「アプリとデバイスを表示」をクリックし<br>てください。                                                                                    |

| 3 | الله ۲۰ ه. ۲۰ ه. ۲۰ | a)「64 ビット」を選択します。                                                                       |
|---|----------------------------------------------------------------------------------------------------|-----------------------------------------------------------------------------------------|
|   |                                                                                                    | b)「Officeのインストール」をクリック<br>します。<br>※)参考<br>利用可能な日本語以外の言語を選択<br>することができます。                |
| 4 | <ul> <li></li></ul>                                                                                                    | 「OfficeSetup.exe」をダブルクリッ<br>クします。                                                       |
| 5 | ユーザーアカウント制御       ×         このアプリがデバイスに変更を加えることを許可しますか?                                                                                                    | 「はい」をクリックします。                                                                           |
| 6 | ● 目前間                                                                                                    | Office をダウンロードします。この作<br>業は約15分ほどかかります。オンライ<br>ンにしたままお待ちください。<br>※通信状況により作業時間は異なりま<br>す |

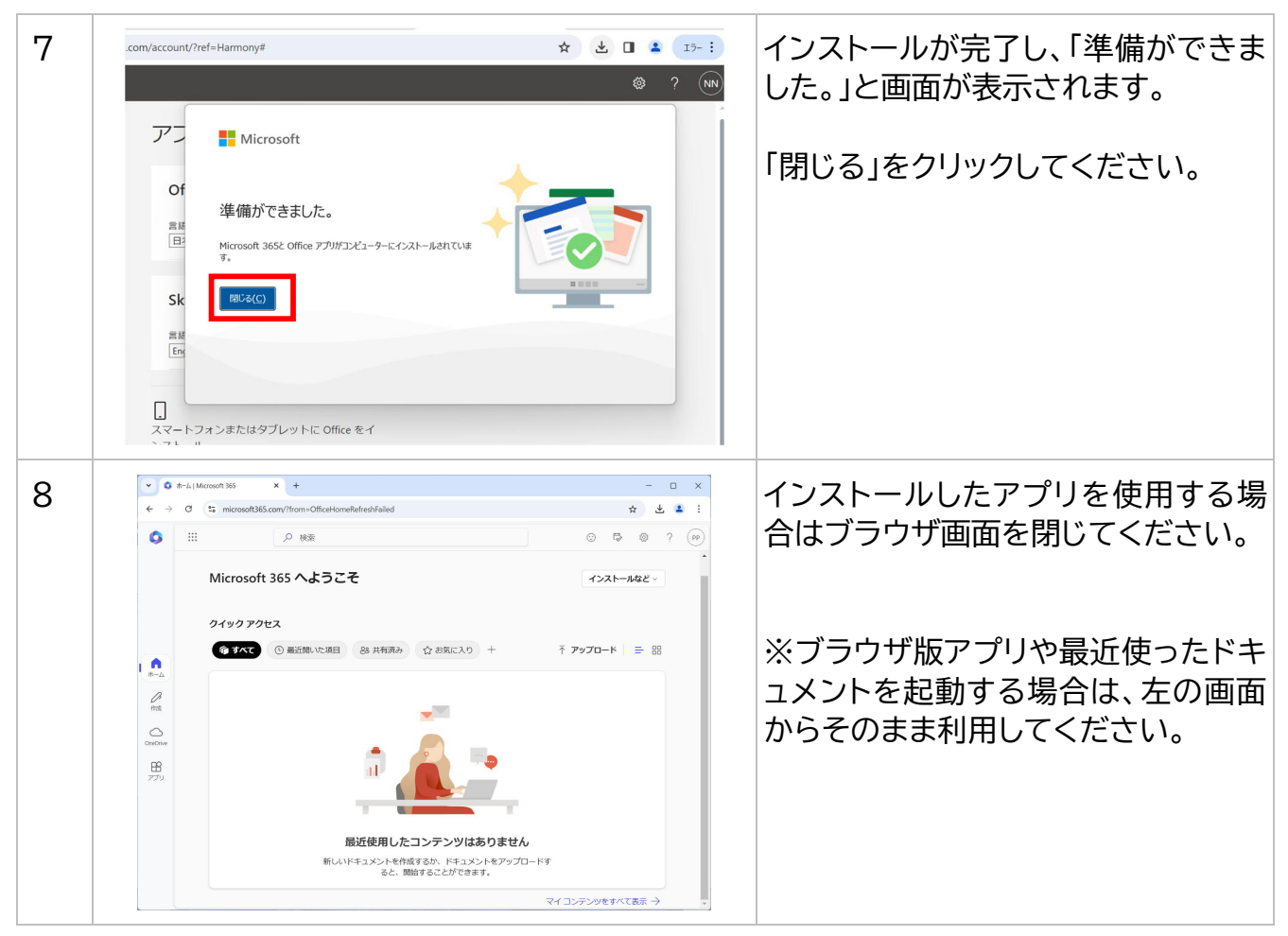

### (3) スマートフォン・タブレットに Office アプリをインストールする場合

Andoroid スマートフォンまたはタブレットの場合

① インストール方法

Android 版 Office アプリは、Google Play ストアで各アプリ(Word・Excel・ PowerPoint・OneNote)を個別にダウンロードしてください。

※インストール時に「デバイスに互換性がありません」と表示されエラーが発生した場合は、デ バイスがシステム要件を満たしていないか、またはデバイスが現時点でサポートされていない ため利用できません。

② 起動方法

任意の Office アプリをタップして起動します。

説明を読んだ後、「サインイン」をタップし、サインインして Office の利用を開始します。

サインインするアカウントは、【3.サインイン方法】にて入力していただいた大学のアカウントに なります。

例: Android 版 Word アプリ サインイン方法

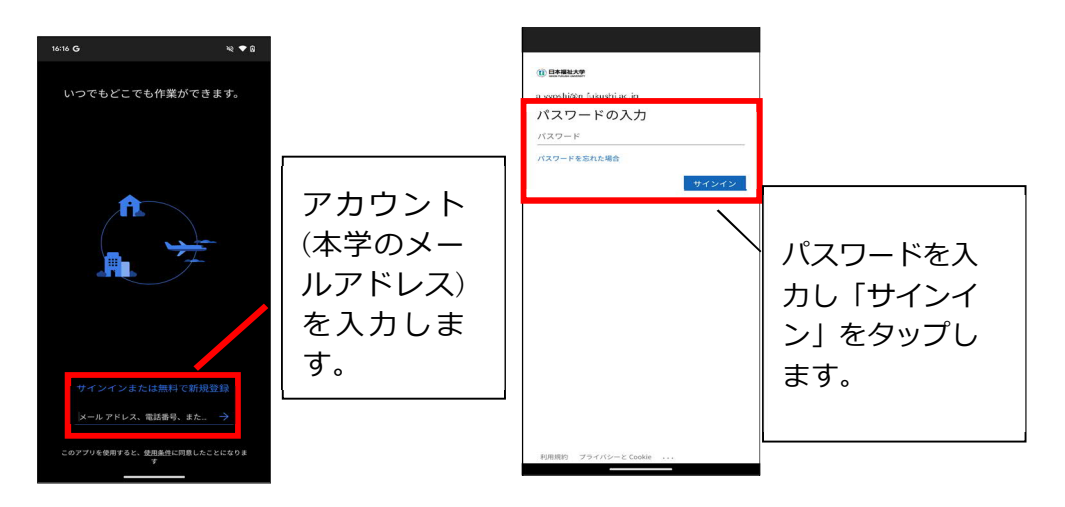

#### iOS デバイス(iPhone または iPad)の場合

① インストール方法

iOS 版 Office アプリは、Apple App Store で各アプリ(Word・Excel・PowerPoint・ OneNote)を個別にダウンロードしてください。

② 起動方法

任意の Office アプリをタップして起動します。

説明を読んだ後、「サインイン」をタップし、サインインして Office の利用を開始します。

サインインするアカウントは、【3.サインイン方法】にて入力していただいた本学のアカウントに なります。

例:iOS版 Word アプリ サインイン方法

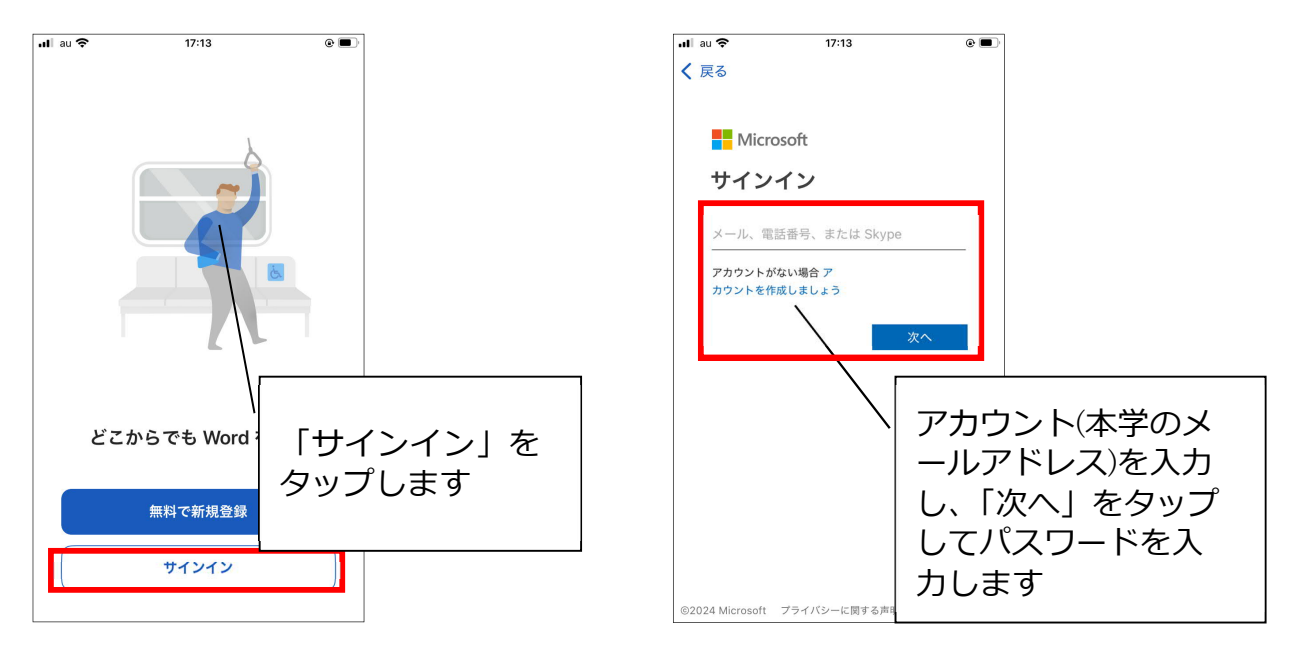

すでに Office アプリがインストールされている場合、「サインイン」を行うことで Microsoft 365 の機能が利用できるようになります。

## 5. インストールしたアプリの起動方法(パソコン)

以下の手順では、パソコンにインストールしたアプリの起動方法を説明します。

| 1 | Ø WRITF GACH, 22CX-3/1.457         EVERDAGA         Egge       Egge         Wood       Egge         Egge       Egge         Wood       Egge         Microsoft Store       241-         Binny-       Egge         Sportly       Egge         Dinny-       To Do         Office       Egge         Dinny-       To Do         Egge       Egge         Egge       Egge <td< th=""><th>デスクトップの左下にある「スタート」<br/>ボタンをクリックします。<br/>Excelなどの起動したい任意のアプリ<br/>をクリックします。</th></td<> | デスクトップの左下にある「スタート」<br>ボタンをクリックします。<br>Excelなどの起動したい任意のアプリ<br>をクリックします。                                                  |
|---|----------------------------------------------------------------------------------------------------|----------------------------------------------------------------------------------------------------|
| 2 | Horeard Even<br>Forel<br>おはようございます<br>*<br>*<br>*<br>*<br>*<br>*<br>*<br>*<br>*<br>*<br>*<br>*<br>*                                                                                                    | 「サインインして Office を設定する」<br>が表示されるので「サインイン」をクリ<br>ックします。<br>※Office ラインセンス認証画面は初<br>回のみ表示されます。                            |
|   | Microsoft 365 Basic にはデスクトッ<br>が Microsoft 365 Basic にはデスクトッ<br>プに Excel が含まれていません.<br>.:・, **, ********************************                                                                                                    | ※既にお使いのパソコンにて個人用<br>Microsoft アカウントでログインして<br>いる場合は初回起動時に左図のよう<br>な画面が表示されます。<br>中央部に表示される「変更」をクリック<br>し、手順3以降を進めてください。 |

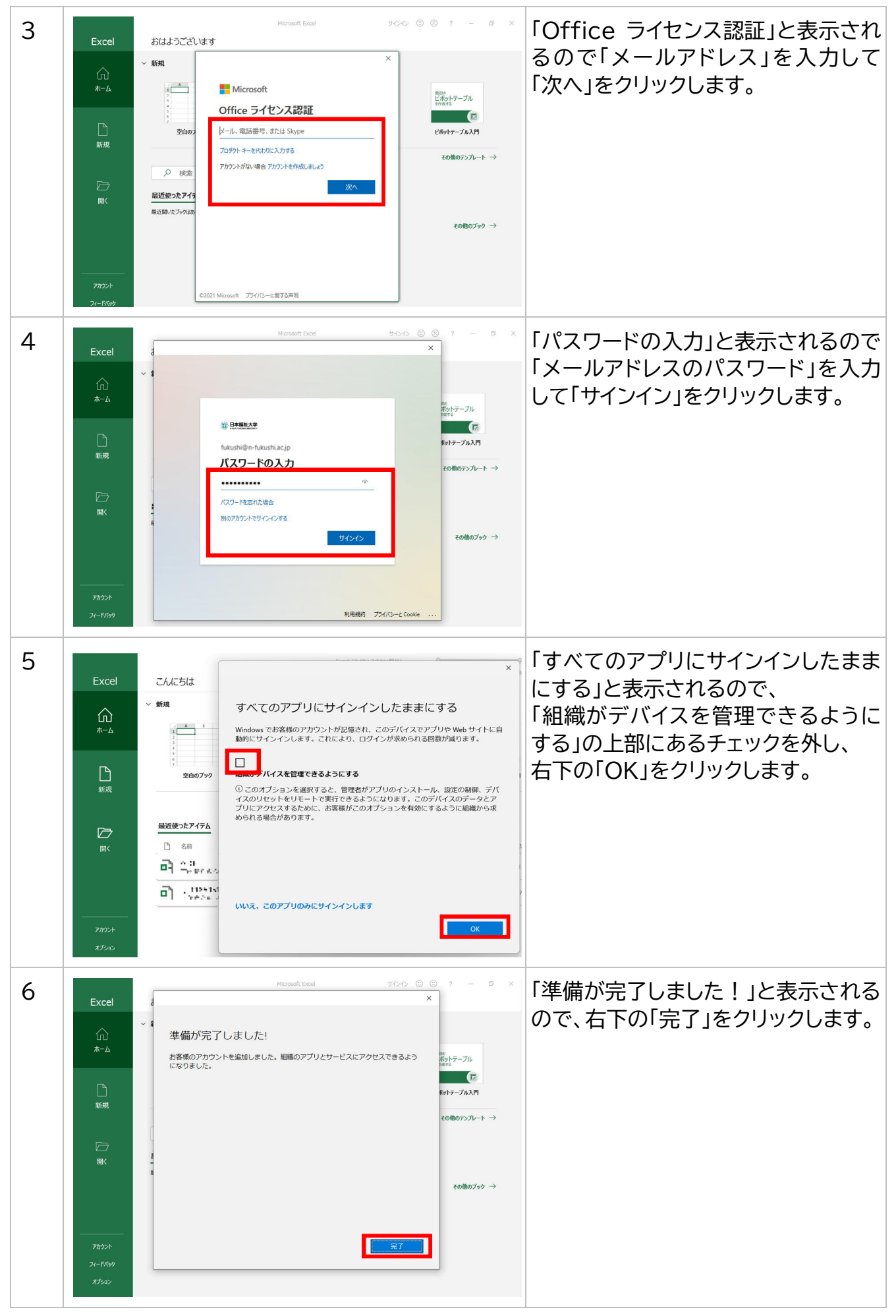

| 7 | Forel       AlthSCHList         Microsoft       AlthSCHList         Microsoft       AlthSCHList         Microsoft       AlthSchlister         Microsoft       AlthSchlister         Microsoft       AlthSchlister         Microsoft       AlthSchlister         Microsoft       AlthSchlister         Microsoft       Microsoft for enterprise Cash OFT         Microsoft       Microsoft for enterprise Cash OFT         Microsoft       Microsoft for enterp | 「ライセンス契約に同意します」と表示<br>されるので、「同意する」をクリックしま<br>す。                                                                                   |
|---|----------------------------------------------------------------------------------------------------|----------------------------------------------------------------------------------------------------|
| 8 | Excel       おはようございほす         テーム        ・ 新税           「ホーム        「「」」」」          第税        「」」」          「」」」         『フーモ総修          「」」」         『フーモ総修          「」」」         『          「」」         『フーモ総修          「」」         『          「」         『          「」         『          「       『         『          「       『         『             『             『             『       』             『       』             『       』             『       』             『       』             『       』             『             『             『       』             『             『                                                                                                    | サインインが完了しアプリを使用する<br>ことができます。<br>サインインしている場合、画面の右上<br>にアカウントが表示されます。サインア<br>ウトをする場合や、別のアカウントで起<br>動する場合は「アカウント表示」をクリ<br>ックしてください。 |
| 9 | Excel         おはようございます         Decel         「「」」」」         「」」」」         「」」」」         「」」」」         「」」」」         「」」」」         「」」」」         「」」」」         「」」」」         「」」」」         「」」」」         「」」」」         「」」」」         「」」」」         「」」」」         「」」」」         「」」」」         「」」」」         「」」」」         「」」」」         「」」」」         「」」」」         「」」」」         「」」」」         「」」」」         「」」」」         「」」」」         「」」」」         「」」」」         「」」」」         「」」」」         「」」」」         「」」」」         「」」」」         「」」」」         「」」」」         「」」」」         「」」」」         「」」」」         「」」」」         「」」」」         「」」」」         「」」」」」         「」」」」         「」」」」」         「」」」」」         「」」」」」」         「」」」」」」         「」」」」」         「」」」」」         「」」」」」         「」」」」」」         「」」」」」         「」」」」」」」」         「」」」」」」」」」」         「」」」」」」」」」」」」」」」」」         「」」」」」」」」」」」」」」」」」」」」」」」」」         「」」」」」」」」」」」」」」」」」」         「」」」」」」」」」」」」」」」」」」」」」         「」」」」」」」」」」」」」」」」         「」」」」」」」」」」」」」」」」」」         「」」」」」」」」」」」」」」」」」」」」」」」」」」」」」」」」」」」」                                                                                                    | 「サインアウト」をクリックするとサイン<br>アウトします。<br>「別のアカウントでサインイン」をクリッ<br>クすると、別のアカウントでサインイン<br>できます。                                              |

「サインアウト」のままアプリを利用した場合や、ネットに接続しない(オフライン)状態のまま アプリを利用した場合、一定の期間が過ぎると再度サインインを求められます。 ※サインイン時(Office ライセンス認証時)にはインターネット接続が必要となります。 6. ブラウザ版 Office アプリの利用方法

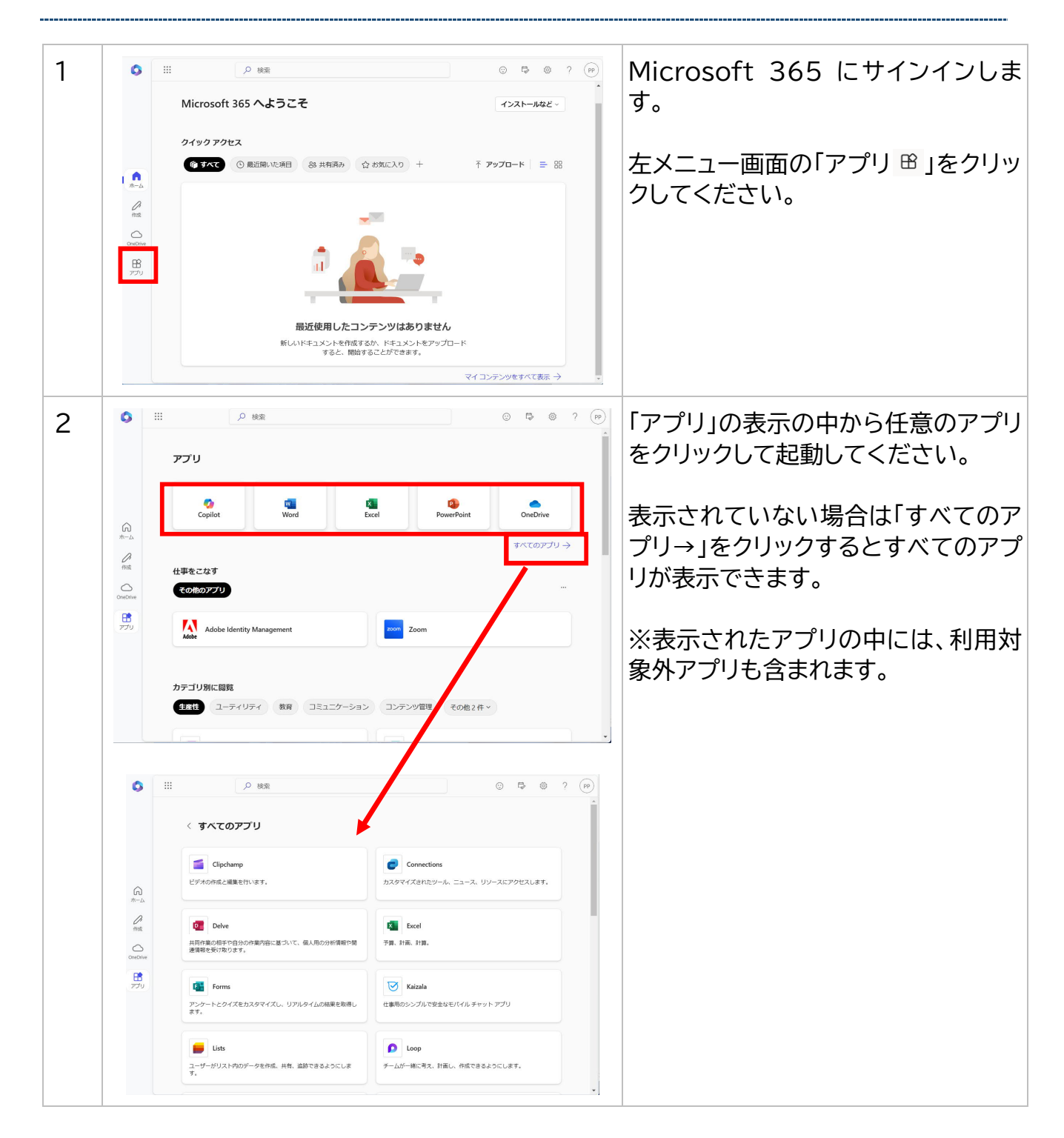

| 3 | <ul> <li>第 ● ドキュメント1 ● - アール、ヘルプなどの検索(Ak+0)</li> <li>● (M)</li> </ul>              | 例)ブラウザ版の Word 画面です。                                                                                                    |
|---|------------------------------------------------------------------------------------|----------------------------------------------------------------------------------------------------|
|   |                                                                                    | ブラウザ版のアプリは、インストールし<br>たアプリに比べて使える機能が制限さ<br>れます。<br>使い方の詳細は Microsoft 社のサイ<br>トをご参照ください。<br>( https://support.microsoft.co<br>m/ja-jp) |
|   | 1/1パージ 0 御藤 日林藤 予助入力:オン エディターの秘維表示 - ー ・ ・ ・ ・ ・ ・ ・ ・ ・ ・ ・ ・ ・ Monoの市にフィードパンクを求成 | ※ブラウザ版アプリで作成したファイ<br>ルは OneDrive に自動保存されま<br>す。                                                                                       |

# 7. Microsoft オンラインヘルプ参照方法

この手順では、Microsoft オンラインヘルプの参照方法を説明します。

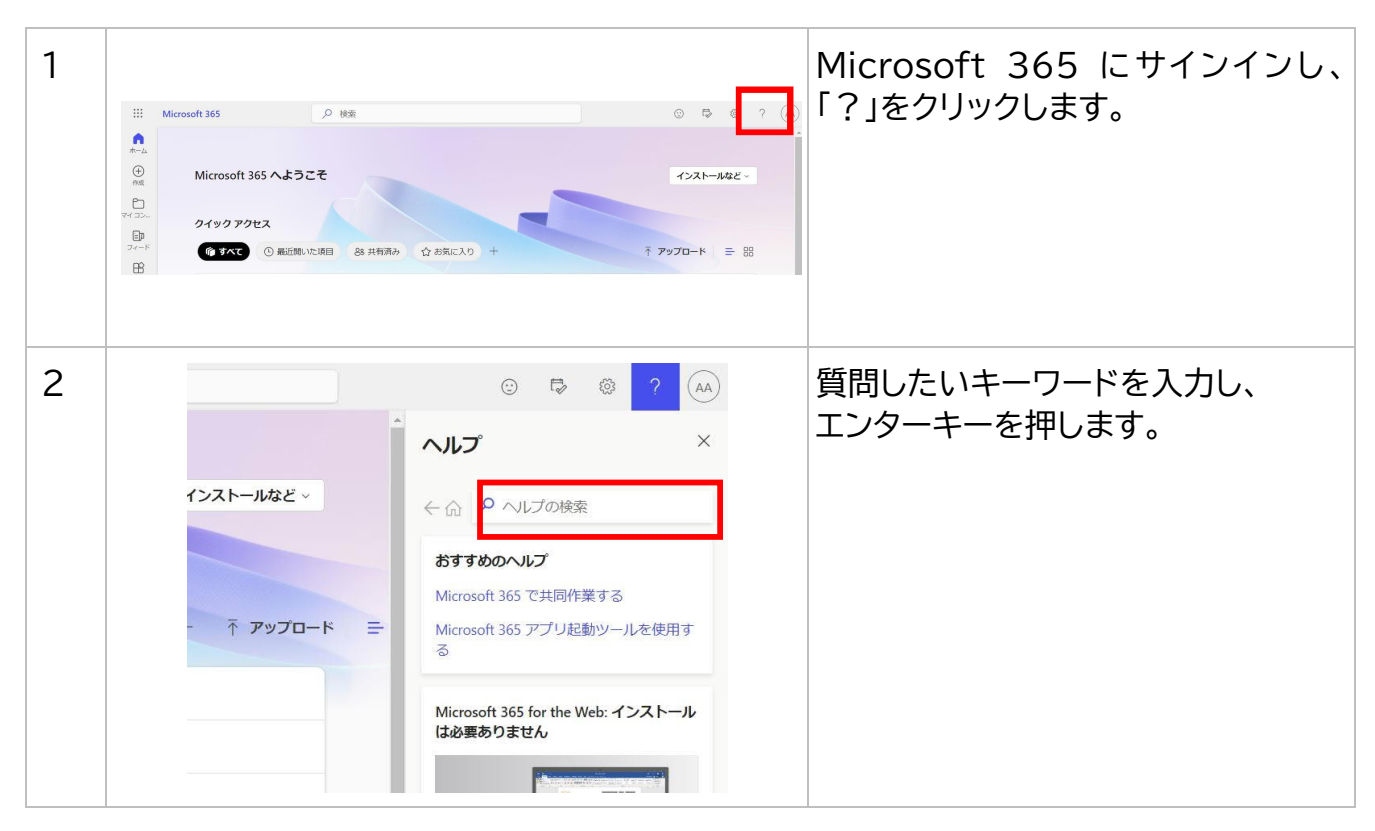

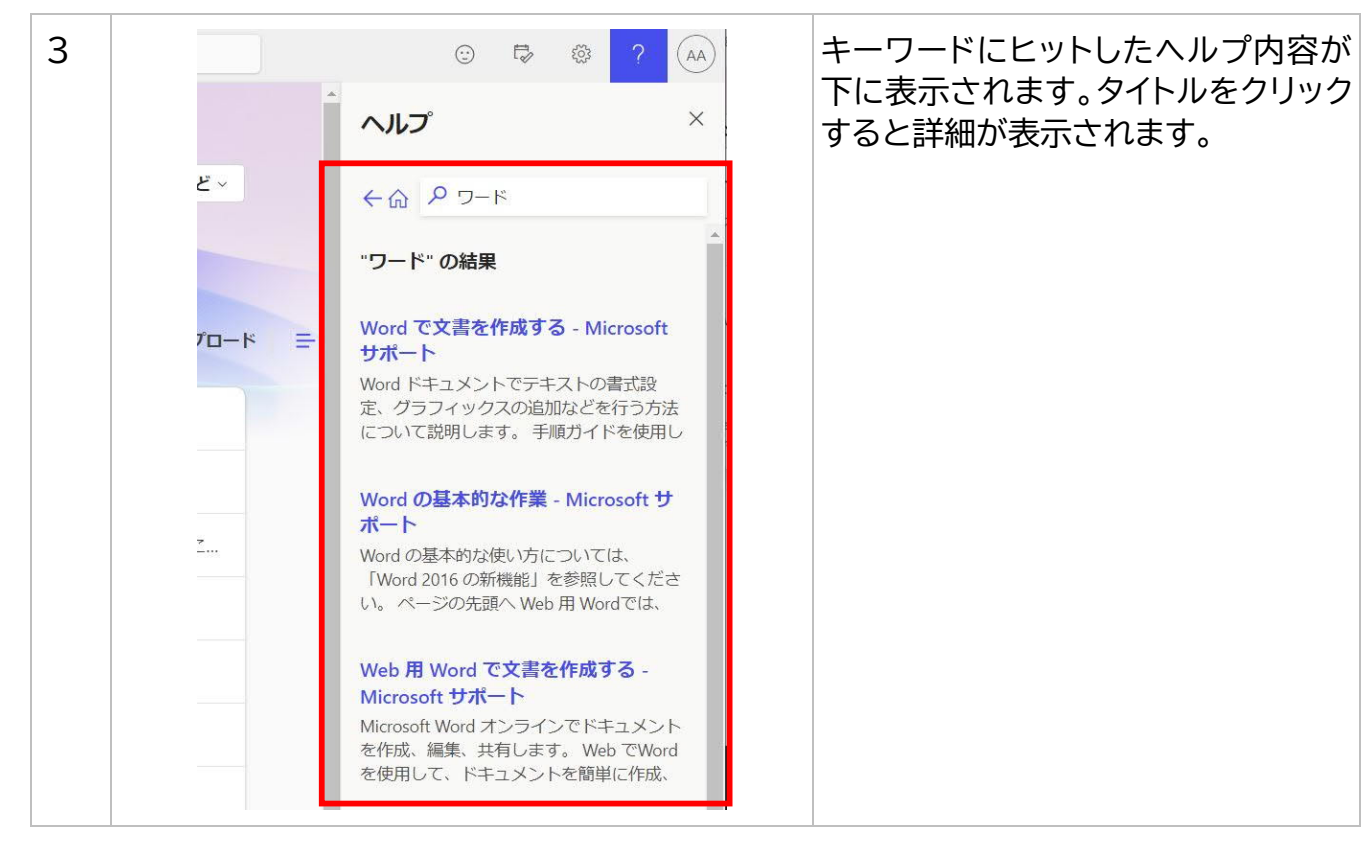

## 8. (参考) Microsoft Teams、Microsoft OneDrive の自動起動停止方法

Microsoft 365 をインストールすると、Windows 起動時に、Microsoft Teams、Microsoft OneDrive が自動起動するようになります。自動起動を停止したい場合は、下記手順を実施してください。

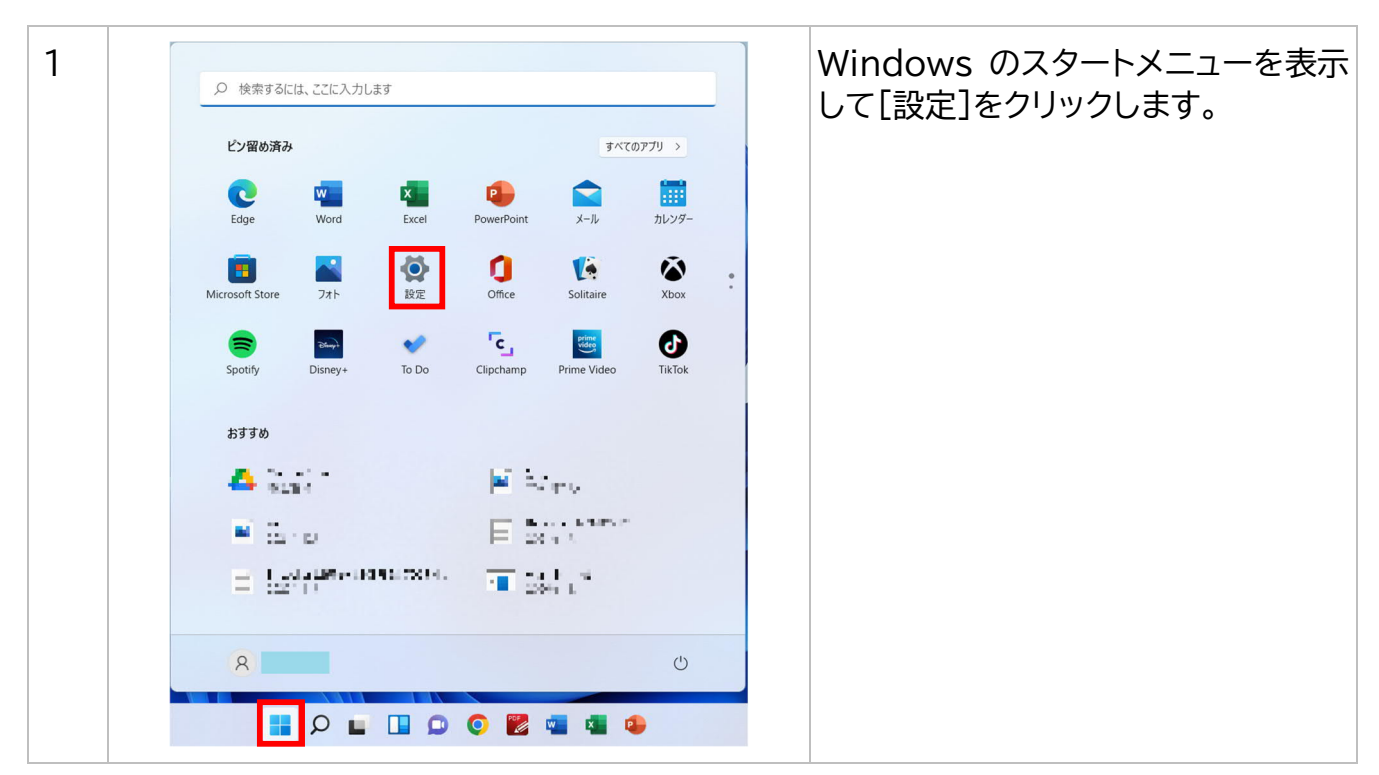

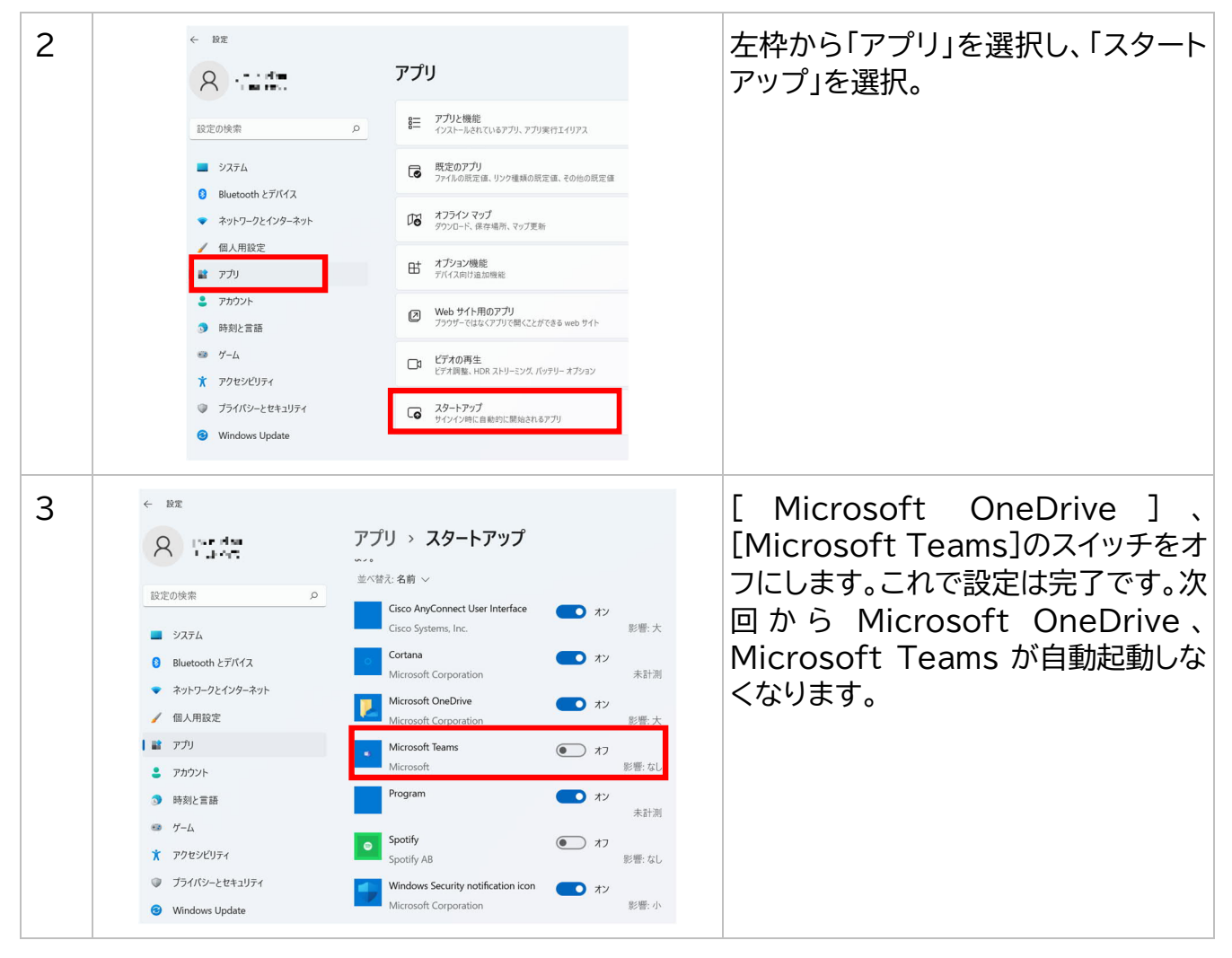